# Accesso Area Riservata – Sezione A.R.I. di Cernusco sul Naviglio (MI)

L'accesso all'area riservata del sito Web della sezione A.R.I. di Cernusco sul Naviglio è consentita soltanto ai soli Soci del Sodalizio A.R.I. membri della Sezione stessa.

L'accesso avviene tramite l'inserimento di opportune credenziali che consistono in un nome utente e in una password; queste informazioni sono inviate ai Soci a mezzo email. L'utente, una volta connesso al sistema, potrà cambiare la password con una di propria preferenza. In caso di difficoltà di accesso potete scrivere al Webmaster (webmaster@aricernusco.it) che, dopo aver risolto il problema, se necessario o richiesto, ripristinerà le credenziali (comunicando a mezzo email le relative informazioni).

A titolo informativo, si ricorda che le credenziali di accesso fornite sono personali e non cedibili a terzi !!

### Come accedere all'area riservata

Collegarsi al sito Web della Sezione A.R.I. di Cernusco sul Naviglio al seguente indirizzo:

# http://www.aricernusco.it

Comparirà la pagina iniziale di benvenuto. Cliccare sulla voce "Area riservata" presente in alto a destra come qui di seguito raffigurato:

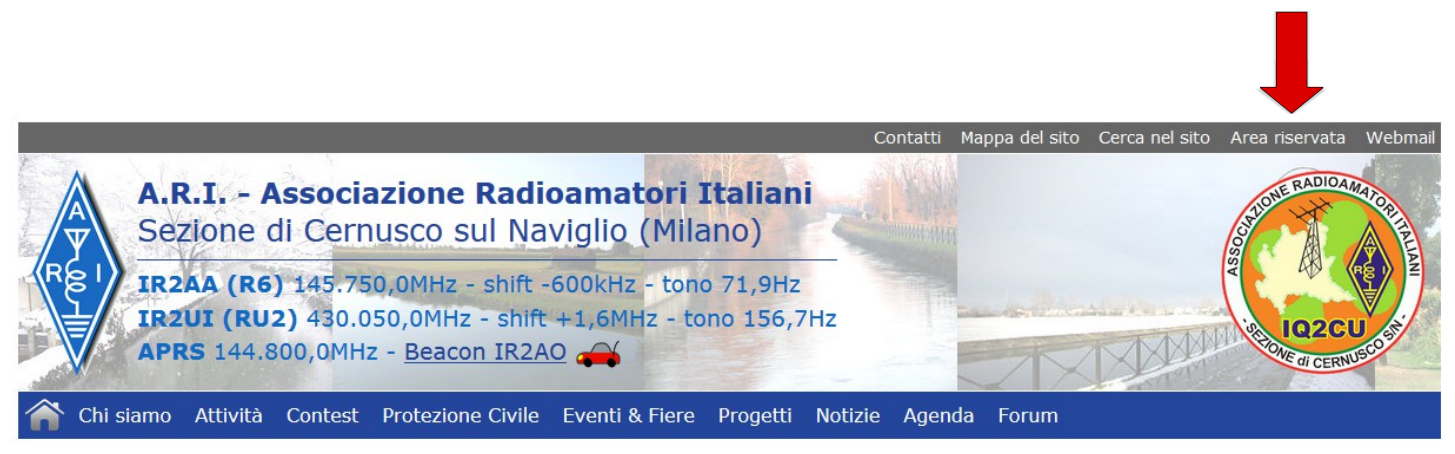

Si verrà trasferiti alla pagina di autenticazione; inserire le proprie credenziali e premere il pulsante "Login":

#### Area riservata

| Nome utente | iq2cu |
|-------------|-------|
| Password    | ••••• |
|             | Login |

Se le credenziali inserite sono corrette, si verrà automaticamente trasferiti alla pagina relativa all'area riservata; in ogni caso la navigazione dell'intero sito rimane comunque disponibile. Tale accesso non consente modifiche al sito Web ma solo l'accesso a pagine e documenti riservati ai soli Soci del Sodalizio, non normalmente visibili agli altri utenti navigatori.

### Come modificare i dati personali di accesso (e password) all'area riservata

Per modificare le proprie informazioni di accesso, compreso il cambio della password, è sufficiente

riselezionare la voce "Area riservata" in alto a destra utilizzata inizialmente per autenticarsi; questa volta, al posto della maschera di login, verrà presentata una sezione di "Logout" insieme ad un'altra sezione (più in basso nella pagina) che visualizza e consente la modifica dei dati personali attualmente registrati nel sistema.

È possibile modificarli e salvarli premendo il pulsante "Salva dati":

#### Modifica i tuoi dati personali

| Nome             | Sezione                  |
|------------------|--------------------------|
| Cognome          | Cernusco                 |
| Data di nascita  |                          |
| Sesso            | Maschio 🗸                |
| Numero telefono  |                          |
| Numero cellulare |                          |
| Indirizzo e-mail | webmaster@aricernusc     |
| Sito Web         | http://www.aricernusco.i |
| Password         |                          |
| Conferma         |                          |
|                  | Salva dati               |

## Come terminare la sessione all'area riservata

Per concludere la sessione è sufficiente riselezionare la voce "Area riservata" in alto a destra, utilizzata inizialmente per autenticarsi. Attivare il pulsante "Logout" che terminerà la sessione corrente. La sessione termina dopo circa 30 minuti di inattività.

#### Area riservata

Sei registrato come iq2cu. Ultimo login: 13-09-2013 12:52

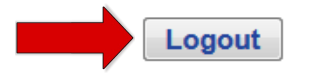